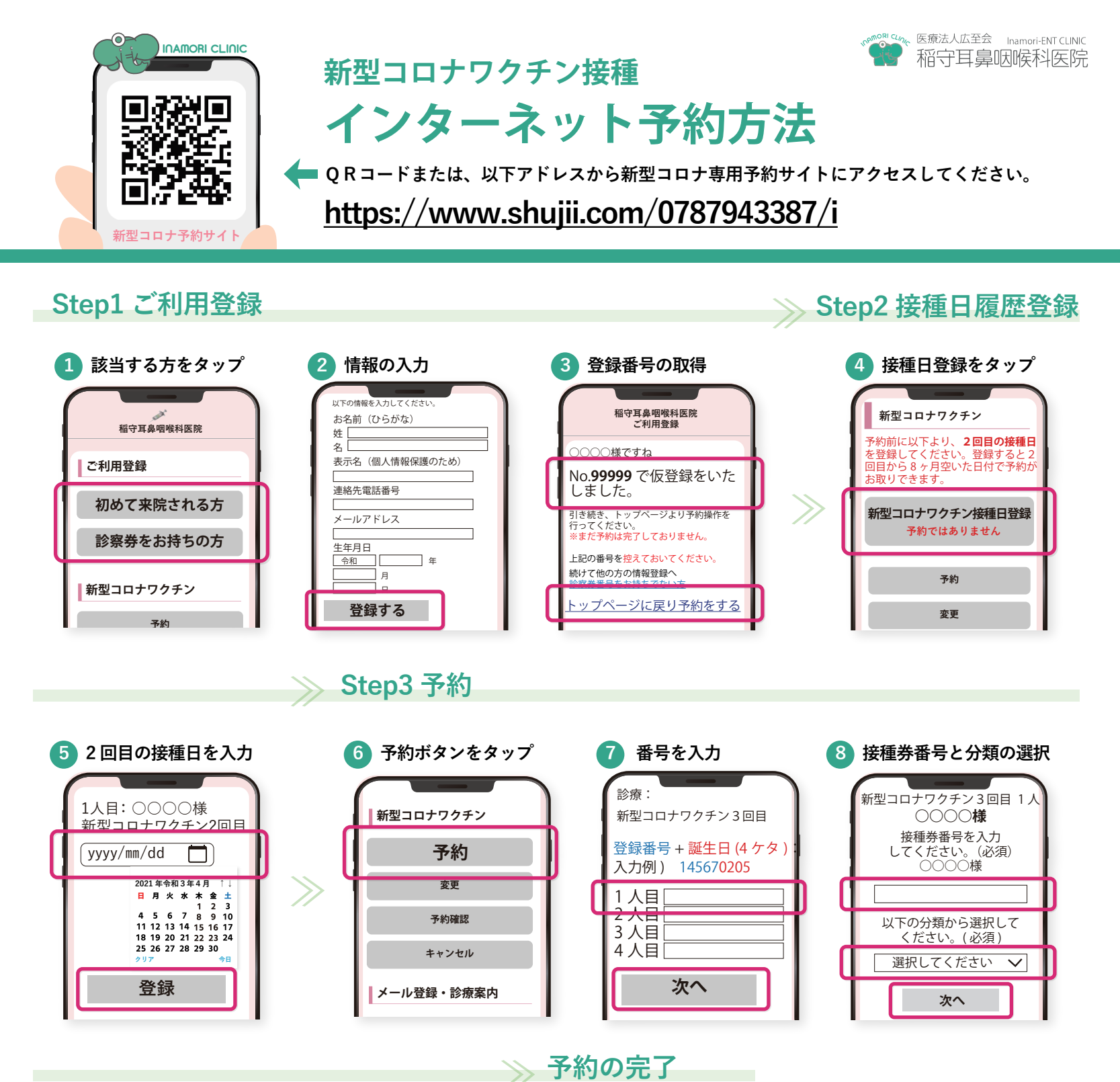

⑦ 内容の確認

 第型コロナワクチン3回目1人

 2022/01/31(月)12:30

 で予約しますか?

はい

いいえ

登録番号入力に戻る

現在登録されているメールアドレスです。

oliver@example.com

確認メールが届きますので、ご利用可能な

メールアドレスを登録してください。

※既に登録済みで変更がない方は、 そのまま画面を閉じてください。

メール登録・変更

おわる

9 希望日時の選択

ご希望の時間帯を選択してください

22/01/31(月)

12:30

13:00

13:30

22/02/01 (火)

<u>12:30</u>

13:00

13.30

トップページから予約の 確認・変更・キャンセル が可能です。

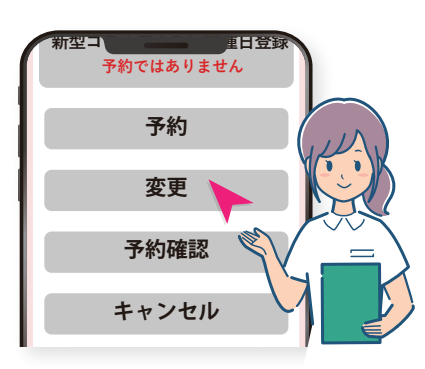